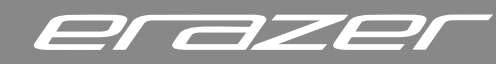

### **ERAZER Hunter X30**

### **DE** Grafikkartentreiber aktualisieren

### Sehr geehrte/-r Kunde/-in,

herzlichen Dank für den Kauf dieses Erazer Gaming-PCs! Sie haben sich für ein Gerät mit der neuesten Nvidia RTX5080 Grafikkarte entschieden, das Ihnen eine beeindruckende Leistung für Gaming und anspruchsvolle Anwendungen bietet. Damit Sie den vollständigen Funktionsumfang Ihres PCs nutzen können, möchten wir Sie auf Folgendes hinweisen:

- Auf Ihrem Desktop finden Sie ein Erazer Icon, das Sie zum Download des aktuellen Grafiktreibers führt.
- Doppelklicken Sie auf das Icon, um den Treiber herunterzuladen.
- Die heruntergeladene Datei **drv\_vga\_nv50xx.zip** kann im Windows Datei-Explorer entpackt werden.
- Klicken Sie sie dazu mit der rechten Maustaste an und wählen im Kontextmenü die Option **"Alle extrahieren"**.
- Öffnen Sie die neue, extrahierte Datei per Doppelklick, um die Installation des Treibers zu starten.

Sollten Sie Fragen haben oder Unterstützung benötigen, steht Ihnen unser Kundenservice selbstverständlich gerne zur Verfügung. Wir wünschen Ihnen viel Freude und Erfolg mit Ihrem neuen Erazer Gaming-PC!

Mit freundlichen Grüßen,

Ihr Erazer Team

### **EN** Update graphics card driver

### Dear Customer,

Thank you very much for purchasing this Erazer Gaming PC! You have chosen a device equipped with the latest Nvidia RTX5080 graphics card, offering impressive performance for gaming and demanding applications.

To ensure you can take full advantage of your PC's features, please note the following:

On your desktop, you will find an Erazer icon that leads you to the download page for the latest graphics driver.

- Double-click the icon to download the driver.
- The downloaded file drv\_vga\_nv50xx.zip can be extracted using the Windows File Explorer. To do so, right-click on the file and select the "Extract All" option from the context menu.
- Open the newly extracted file by double-clicking to start the driver installation.
- If you have any questions or need assistance, our customer service team is happy to help.

We wish you great enjoyment and success with your new Erazer Gaming PC!

### Best regards,

The Erazer Team

## **FR** Mettre à jour le pilote de carte graphique

### Cher(e) client(e),

Nous vous remercions sincèrement pour l'achat de cet ordinateur Erazer Gaming ! Vous avez opté pour un appareil équipé de la toute dernière carte graphique Nvidia RTX5080, offrant des performances impressionnantes pour le gaming et les applications exigeantes. Afin de profiter pleinement des fonctionnalités de votre PC, nous vous invitons à suivre ces instructions :

Sur votre bureau, vous trouverez une icône Erazer qui vous permettra de télécharger le pilote graphique le plus récent.

- Double-cliquer sur l'icône pour télécharger le pilote.
- ► Le fichier téléchargé **drv\_vga\_nv50xx.zip** peut être extrait à l'aide de l'Explorateur de fichiers Windows.
- Pour ce faire, cliquez dessus avec le bouton droit de la souris et sélectionnez l'option « Extraire tout » dans le menu contextuel.
  Ouvrez le nouveau fichier extrait en double-cliquant pour lancer l'installation du pilote.
- Si vous avez des questions ou si vous avez besoin d'assistance, notre service client se tient à votre disposition.

Nous vous souhaitons beaucoup de plaisir et de succès avec votre nouvel ordinateur Erazer Gaming !

Cordialement, L'équipe Erazer

### **ERAZER Hunter X30**

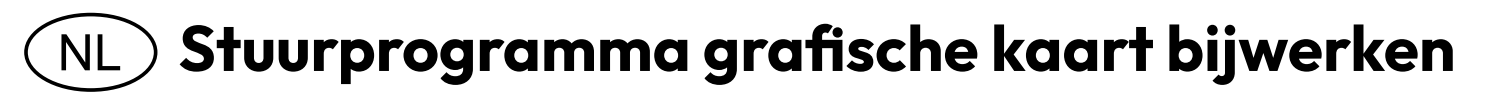

#### Geachte klant,

Hartelijk dank voor de aankoop van deze Erazer Gaming-PC! U heeft gekozen voor een apparaat met de nieuwste Nvidia RTX5000 grafische kaart, die u indrukwekkende prestaties biedt voor gaming en veeleisende toepassingen.

Om ervoor te zorgen dat u optimaal gebruik kunt maken van alle functies van uw pc, willen wij u graag op het volgende wijzen:

- Op uw bureaublad vindt u een Erazer-icoon dat u naar de download van de nieuwste grafische driver leidt.
- Dubbelklik op het icoon om de driver te downloaden.
- Het gedownloade bestand drv\_vga\_nv50xx.zip kan worden uitgepakt met de Windows Verkenner. Klik hiervoor met de rechtermuisknop op het bestand en selecteer in het contextmenu de optie "Alles uitpakken".

• Open het nieuw uitgepakte bestand met een dubbele klik om de installatie van de driver te starten.

Als u vragen heeft of ondersteuning nodig heeft, staat onze klantenservice uiteraard graag voor u klaar.

Wij wensen u veel plezier en succes met uw nieuwe Erazer Gaming-PC!

Met vriendelijke groet,

Uw Erazer Team

# IT Aggiornare i driver della scheda grafica

#### Gentile cliente,

La ringraziamo per l'acquisto di questo PC gaming Erazer! Ha scelto un dispositivo dotato della più recente scheda grafica Nvidia RTX5000, che le offre prestazioni impressionanti per il gaming e le applicazioni più esigenti.

Per consentirle di sfruttare appieno tutte le funzionalità del suo PC, desideriamo informarla di quanto segue:

Sul desktop troverà un'icona Erazer che la guiderà al download del driver grafico più recente.

- Faccia doppio clic sull'icona per scaricare il driver.
- Il file scaricato drv\_vga\_nv50xx.zip può essere estratto utilizzando Esplora file di Windows.
  Per farlo, fare clic con il tasto destro sul file e selezionare l'opzione "Estrai tutto" dal menu contestuale.
- Apri il nuovo file estratto con un doppio clic per avviare l'installazione del driver.
- Se ha domande o necessita di assistenza, il nostro servizio clienti sarà lieto di aiutarla.

Le auguriamo tanto divertimento e successo con il suo nuovo PC gaming Erazer!

### Cordiali saluti,

Il team Erazer

### **ES** Actualizar controlador de tarjeta gráfica

#### Estimado/a cliente,

¡Muchas gracias por la compra de este PC gaming Erazer! Ha elegido un dispositivo con la última tarjeta gráfica Nvidia RTX5000, que le ofrece un rendimiento impresionante para juegos y aplicaciones exigentes.

Para que pueda aprovechar al máximo todas las funciones de su PC, nos gustaría informarle de lo siguiente:

En su escritorio encontrará un icono de Erazer que le llevará a la descarga del controlador gráfico más reciente.

- Haga doble clic en el icono para descargar el controlador.
- Il file scaricato drv\_vga\_nv50xx.zip può essere estratto utilizzando Esplora file di Windows.
  Per farlo, fare clic con il tasto destro sul file e selezionare l'opzione "Estrai tutto" dal menu contestuale..
- Abra el nuevo archivo extraído con un doble clic para iniciar la instalación del controlador.

Si tiene alguna pregunta o necesita asistencia, nuestro servicio de atención al cliente estará encantado de ayudarle. ¡Le deseamos mucha diversión y éxito con su nuevo PC gaming Erazer!

Atentamente, Su equipo de Erazer